# Приложение 11а

# ОПИСАНИЕ УСТРОЙСТВ

NSG-504/FXO

NSG-504/FXS

NSG-504/FXO/C

NSG-504/FXS/C

Руководство пользователя

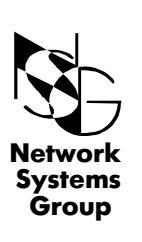

Группа Сетевые Системы

Москва - 2001

# СОДЕРЖАНИЕ

| 1                      | ОБЩЕЕ ОПИСАНИЕ                                                                                                    | 3                |
|------------------------|----------------------------------------------------------------------------------------------------|------------------|
| 1.1                    | НАЗНАЧЕНИЕ И ОБЛАСТЬ ПРИМЕНЕНИЯ                                                                                                    | 3                |
| 1.2                    | ОПИСАНИЕ УСТРОЙСТВА                                                                                                    | 3                |
| 2                      | ОСНОВНЫЕ ХАРАКТЕРИСТИКИ                                                                                                    | 6                |
| 3<br>3.1<br>3.2<br>3.3 | ПОДГОТОВКА УСТРОЙСТВА К РАБОТЕ<br>ПОРЯДОК ПОДКЛЮЧЕНИЯ<br>НАЧАЛЬНОЕ КОНФИГУРИРОВАНИЕ УСТРОЙСТВА<br>(ПРОЦЕДУРА «ХОЛОДНЫЙ СТАРТ»)<br>ЗАПУСК МЕНЮ ЗАГРУЗЧИКА | 8<br>8<br>8<br>9 |
| 4                      | МОДИФИКАЦИЯ УСТРОЙСТВА                                                                                                    | 10               |
| 4.1                    | ОБНОВЛЕНИЕ ПРОГРАММНОГО ОБЕСПЕЧЕНИЯ                                                                                                    | 10               |

# 1 ОБЩЕЕ ОПИСАНИЕ

# 1.1 НАЗНАЧЕНИЕ И ОБЛАСТЬ ПРИМЕНЕНИЯ

**NSG-5**xx это серия недорогих маршрутизаторов со встроенными высокоскоростными средствами доступа к Internet или корпоративной сети по цифровым абонентским линиям (DSL).

**NSG-504 Voice** позволяет передавать по существующей абонентской линии данные со скоростью 64/128 Kbps и телефонный трафик, одновременно обеспечивая телефонную связь и цифровой канал передачи данных по одной медной паре. Таким образом, клиент сохраняет свой телефонный номер и получает постоянный доступ в Интернет по выделенному каналу. NSG-504 Voice - это устройство интегрированного доступа, которое содержит в себе сразу три изделия - IDSL модем, маршрутизатор и мультиплексор голос-данные.

Для подключения к линии, идущей к АТС используется NSG-504 Voice FXO. Телефонный аппарат или офисная УАТС подключается к NSG-504 Voice FXS. В модификациях NSG-504/FXO/С и NSG-504/FXS/С отсутствует порт Ethernet.

# *© ВНИМАНИЕ!!!*

NSG-504 Voice FXO и NSG-504 Voice FXS это <u>разные</u> устройства, и изменение положения переключателей не может привести к изменению голосового интерфейса с FXO на FXS и обратно.

Устройство позволяет объединять и передавать информацию от следующих источников:

- асинхронный или синхронный последовательный порт с различными типами физических интерфейсов (V.24, V.35, X.21, RS-530 ..);
- порт ЛВС с интерфейсом Ethernet 10BaseT;
- стандартный аналоговый интерфейс FXO или FXS для подключения аналогового телефона, факса, модема, офисной или центральной ATC.

Программное обеспечение и конфигурация хранятся во внутренней Flash памяти и не требуют загрузки при включении питания.

Устройство допускает удаленное конфигурирование и мониторинг.

# 1.2 ОПИСАНИЕ УСТРОЙСТВА

**NSG-504** представляет собой трехпортовое устройство (Ethernet, Serial, IDSL) с интерфейсом FXO или FXS.

Нумерация портов, которая используется при настройке устройства, показана на рис. 1.

Порт 0 (IDSL) предназначен для подключения к выделенной физической линии

(2-х проводный телефонный медный кабель). Скорость передачи изменяется динамически в зависимости от того, передается ли по линии голосовой трафик, и составляет 128 kbps в отсутствие голосового трафика и 64 kbps без него. Длина канала связи составляет 8 км по витой паре с диаметром жилы 0,5 мм.

При подключении линии к порту используется разъем RJ-45.

Порт 1 (Serial) имеет интерфейс V.24 или V.35, который определяется подключенным к нему кабелем (разъем DBH-26F).

В качестве сетевого протокола порта может быть выбран один из WAN протоколов, приведенных в п. 2. Максимальная скорость порта - 2 Мбит/с.

Порт 2 (Console) имеет интерфейс V.24, предназначен для конфигурации устройства.

Порт 3 (Ethernet) предназначен для подключения к локальной сети Ethernet IEEE 802.3 10 Base-T. (разъем RJ-45)

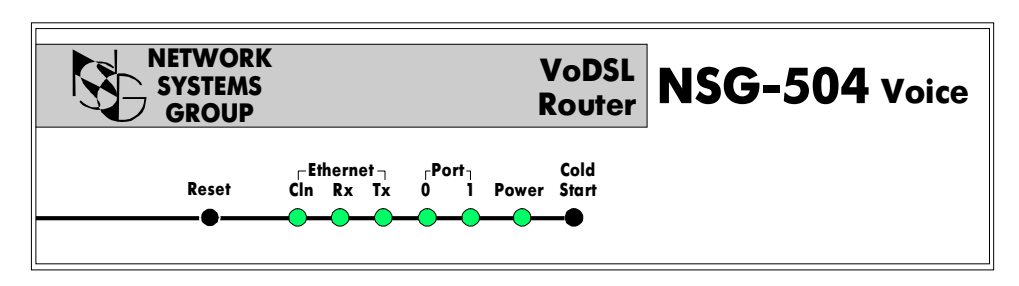

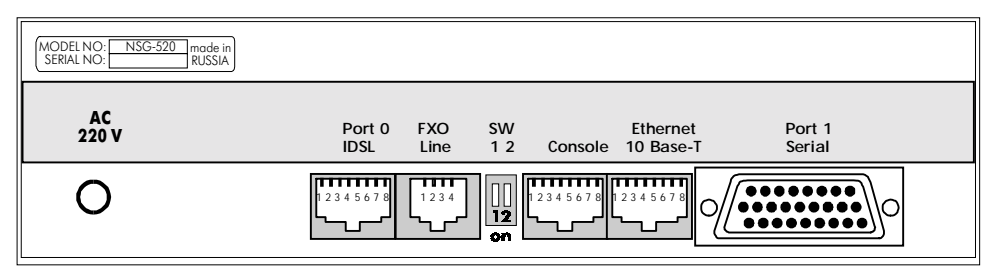

Рис. 1 Передняя и задняя панели устройства NSG-504

На передней панели устройства выведена световая индикация, позволяющая определить состояние устройства, кнопки **Reset** и **Cold Start**.

Кнопка **Reset** предназначена для выполнения операции «сброса» устройства, что эквивалентно выключению и включению питания.

Кнопка **ColdStart** предназначена для запуска устройства в режиме «МЕНЮ-ЗАГРУЗЧИКА» (п.3.3).

Назначение светодиодов:

"Power" — индикация включения;

Для индикации состояния порта "O" Line используется 3-х цветный светодиод. В зависимости от типа протокола, обслуживающего данный порт, загорание светодиода зеленым или желтым цветом означает:

- для порта X.25 установление соединения на канальном и сетевом уровне;
- для порта Frame Relay, в зависимости от типа протокола управления (MN):
  - успешный обмен данными по выбранному протоколу управления (ANNEX\_A, ANNEX\_D, LMI);
  - наличие синхронизации на цифровом интерфейсе порта, протокол управления не назначен (MN: NONE);
- для порта PAD наличие в данный момент установленного логического соединения;
- для порта HDLC аналогично Frame Relay (MN: NONE);
- для порта SLIP IP интерфейс, назначенный на данный порт, находится в состоянии UP.

#### Примечание:

Горит зеленым - если скорость на линии 128 kbps;

Горит желтым - 64 kbps и передается голос;

Горит красным - передается только голос;

- Не горит нет передачи.
- "1" состояние порта Serial, загорание светодиода зеленым цветом означает:
- для порта Х.25 установление соединения на канальном и сетевом уровне;
- для порта Frame Relay, в зависимости от типа протокола управления (MN):
  - успешный обмен данными по выбранному протоколу управления (ANNEX A, ANNEX D, LMI);
  - наличие синхронизации на цифровом интерфейсе порта, протокол управления не назначен (MN: NONE);
- для порта PAD наличие в данный момент установленного логического соединения;
- для порта HDLC аналогично Frame Relay (MN: NONE);
- для порта SLIP IP интерфейс, назначенный на данный порт, находится в состоянии UP.

Состояние порта Ethernet:

- "**Тх**" передача данных порта Ethernet;
- "Rx" происходит передача данных абонентам сети;
- "Cln" обнаружена ситуация "collision" (т.е. одновременная передача двух и более абонентов).

На задней панели устройства имеется переключатель SW, с помощью которого осуществляется выбор голосовых интерфейсов устройств на локальном и удаленном концах линии. Переключатель SW в положении On – замкнут. В случае, если оба переключателя разомкнуты (Off), голосовой интерфейс устройства отключен, и по линии передаются только данные со скоростью 128 Kbps.

| SW1 | SW2 | Локальный интерфейс | Удаленный интерфейс |
|-----|-----|---------------------|---------------------|
| On  | On  | FXS                 | FXS                 |
| On  | Off | FXO                 | FXS                 |
| Off | On  | FXS                 | FXO                 |
| Off | Off | -                   | -                   |

# 2. ОСНОВНЫЕ ХАРАКТЕРИСТИКИ

# Протоколы WAN:

- Frame Relay (LMI, Annex A, Annex D);
- X.25 (X.25 DTE/Switch DCE, RFC 1356, Reverse Charging, Fast Select, NUI);
- Cisco/HDLC;
- X.3/X.28/X.29 PAD;
- SLIP (RFC-1055);
- PPP (RFC-1661, RFC-1662).

## Протоколы Internet:

- IP (RFC-791);
- ICMP (RFC-792);
- UDP (RFC-768);
- TCP (RFC-793);
- RIP (RFC-1058);
- TELNET.

## Протоколы LAN:

- ARP (RFC-826);
- IP Ethernet (RFC-791, RFC-1042).

#### Конфигурирование и мониторинг:

- SNMP (v.1) агент, MIB-II (зарегистрирован IANA);
- Локальное управление: консольный порт, PAD (X.25);
- Удаленное управление: Telnet (TCP/IP), PAD (X.25).

#### Аппаратные характеристики:

- CPU Motorola MC68EN302;
- Память 512 Kb FLASH, 4 Mb DRAM;

#### Характеристики линейного интерфейса:

- Симметричная полнодуплексная передача по одной витой паре;
- Линейное кодирование 2B1Q;
- Технология адаптивного эхоподавления;
- Длина канала связи составляет 8 км по витой паре с диаметром жилы 0,5 мм.;
- Разъем интерфейса RJ-45;

## Электрические характеристики:

- электропитание:
  - от сети переменного тока 220 В, 50 Гц,
  - от сети постоянного тока 36-70 В;
- энергопотребление -15 Вт.

#### Механические характеристики:

- размер 172 x 48 x 228 мм;
- масса 0,8 кг.

# Климатические условия:

- температура 5°С 50°С градусов Цельсия;
- влажность 10% 85%.

# ПОДГОТОВКА УСТРОЙСТВА К РАБОТЕ

# 3.1 ПОРЯДОК ПОДКЛЮЧЕНИЯ

Установка устройства производится в следующем порядке:

- установите переключатель SW в нужное положение;
- выполните процедуру «ХОЛОДНЫЙ СТАРТ» (п.3.2) и установите параметры конфигурации устройства;

- выключите устройство;

- подключите интерфейсные кабели к портам устройства.

# 3.2 НАЧАЛЬНОЕ КОНФИГУРИРОВАНИЕ УСТРОЙСТВА (ПРОЦЕДУРА «ХОЛОДНЫЙ СТАРТ»)

Процедура "ХОЛОДНЫЙ СТАРТ" предназначена для того, чтобы иметь возможность установить конфигурацию NSG-504. Данная процедура используется крайне редко: при самом первом запуске NSG-504, а также в случае, когда из-за изменений в таблице маршрутизации или параметрах портов не доступен модуль MANAGER.

Для выполнения процедуры "ХОЛОДНЫЙ СТАРТ" необходимо войти в МЕНЮ ЗАГРУЗЧИКА (см. п. 3.3).

Выберите в меню пункт 7. На экране появится сообщение:

>Cold\_Start is ON
Выберите в меню пункт 8, после чего появится сообщение:
>Continue
Current Partition #0
Label:
=== NSG Loader.Version 1.1 (Dec 27 1999) ===
=== Copyright (C) 1999 by Network Systems Group Ltd. ===
NSG-504/Network Systems Group
Load...OK
Start.
Decompress...OK
Check...OK
NSG PAD Version 7.1.1 (Dec 27 1999) PORT #01

Нажмите клавишу "Enter" и вы увидите:

# ColdStart: Manager:

После этого вы подключены к модулю MANAGER и можете конфигурировать устройство (п.2.1 Руководство пользователя. Общая часть);

После установки и **сохранения** требуемых параметров (п.2.5.2 Руководство пользователя. Общая часть) нажмите кнопку "Reset".

# 3.3 ЗАПУСК МЕНЮ ЗАГРУЗЧИКА

При работе в режиме меню загрузчика можно выполнять следующие действия:

- обновление программного обеспечения;

— выполнение процедуры «Холодный старт»;

- выполнение некоторых функций тестирования аппаратного обеспечения.

Для запуска устройства в режиме меню загрузчика подключите СОМ-порт компъютера к порту «**Console**» устройства NSG-504 консольным кабелем, входящим в комплект CAB-V24/D25/FC/A.

Запустите на компъютере программу, работающую с СОМ-портом в терминальном режиме.

**Примечание:** В случае выполнения функции обновления программного обеспечения терминальная программа должна обладать возможностью передавать файлы с помощю Xmodem-протокола.

При установке параметров СОМ-порта следует использовать значения:

Скорость передачи (Baud Rate) — 9600 бит/с; Длина символа (Length) — 8 бит; Проверка четности (Parity) — отсутствует (NONE); Количество стоп-бит (Stop Bit) — 1.

Нажмите кнопку "Cold Start" и, не отпуская ее, нажмите и отпустите кнопку "Reset". На экране терминала должна появиться надпись:

# === NSG Boot Version 2.0 (Dec 20 1999) === === Copyright (C) 1999 by Network Systems Group Ltd. === Load boot...OK Check boot...OK Start boot Press <Esc> and <Enter> for Boot Setup....

Отпустите кнопку "Cold Start" и последовательно нажмите клавиши "Esc" и "Enter". После этого на экране появится МЕНЮ ЗАГРУЗЧИКА:

- \*\*\* Boot Setup \*\*\*
  - 1. <Reserved>
  - 2. <Reserved>
  - 3. Update software
  - 4. Set current partition
  - 5. Test DRAM
  - 6. Test LED
  - 7. Cold Start
  - 8. Continue

Пункты меню выбираются цифровыми клавишами. Выход из режима МЕНЮ ЗАГРУЗЧИКА осуществляется либо нажатием клавиши "8" (Continue), либо нажатием кнопки "Reset" на устройстве.

# 4. МОДИФИКАЦИЯ УСТРОЙСТВА

# 4.1 ОБНОВЛЕНИЕ ПРОГРАММНОГО ОБЕСПЕЧЕНИЯ

Процедура предназначена для замены программного обеспечения, которое находится в энергонезависимой памяти (Flash), устройства.

## 🖙 ВНИМАНИЕ!

При обновлении программного обеспечения все текущие параметры конфигурации устройсва будут заменены параметрами «Фабричные установки». Для сохранения текущих установок рекомендуется выполнить вывод конфигурации в виде Script-файла (п.2.5.5 Руководства пользователя. Общая часть)

Для выполнения процедуры требуется файл с новым программным обеспечением, который можно получить через Internet (www.nsg.ru) или обратившись к фирме-производителю.

Для выполнения процедуры загрузки необходимо войти в МЕНЮ ЗАГРУЗЧИКА (см. п. 3.3).

Выберите в меню пункт 3. На экране появится сообщение:

+++ Update Software +++

- 0.9600
- 1.19200
- 2.38400
- 3. 57600
- 4.115200
- 5. 230400

# Select speed [0]>

Выберите скорость передачи (например 4), далее появится сообщение:

III Current rate will be set to 115200 bps III

# \*\*\* Change baud rate on your terminal and press <Enter> \*\*\*

Измените скорость вашего терминала, нажмите <Enter> и вы увидите:

## +++ Your current baud rate is 115200 bps +++

Please, start XModem sender. XModem receiving started...

Начните передачу файла, содержащего новое программное обеспечение, с помощью Xmodem-протокола. После окончания передачи появятся следующие сообщения:

Image received. Checking...OK

# Label:

---- NSG Loader.Version 1.1 (Dec 27 1999) ----

=== Copyright (C) 1999 by Network Systems Group Ltd. ===

NSG-504/Network Systems Group

\*\*\* ATTENTION \*\*\*

Now image will be writing into non-volatile memory

# Old image will be erasing!

# Are you sure ?

Если Вы согласны установить данную версию, нажмите «У», на экране появится следующеее сообщение:

\*\*\* ATTENTION Do not power off or reset until image updating finished \*\*\* Erasing...OK

Writing...OK

Updating successfuly finished.

# \*\*\* ATTENTION: Cold Start set to ON (see User's Guide) \*\*\*

Появление этого сообщения означает успешную запись нового программного обеспечения в энергонезависимую память (Flash) устройства.

Устройство продолжает находиться в режиме МЕНЮ ЗАГРУЗЧИКА и готово к начальному конфигурированию.

Примечание: После загрузки программного обеспечения устройство автоматически устанавливает режим запуска «ХОЛОДНЫЙ СТАРТ» (>Cold Start is ON).

Выберите в меню пункт 8, после чего появится сообщение:

>Continue

## Current Partition #0

Label:

=== NSG Loader.Version 1.1 (Dec 27 1999) === === Copyright (C) 1999 by Network Systems Group Ltd. === NSG-504/Network Systems Group Load...OK Start.

Decompress...OK Check...OK 105187, МОСКВА ул. Кирпичная д. 39 офис 1302 тел: (095) 918-32-11 факс: (095) 918-27-39 E-mail: info@nsg.ru

www.nsg.ru www.nsg-ru.com

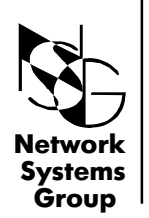

Группа Сетевые Системы